# Installing IBM Tivoli<sup>®</sup> Directory Server V6.0

| What this exercise is about                  | 2    |
|----------------------------------------------|------|
| What you should be able to do                | 2    |
| Exercise Instructions                        | 2    |
| Part 1: Install Tivoli Directory Server V6.0 | 4    |
| Part 2: Create LDAP Server instance          | . 11 |
| What you did in this exercise                | . 18 |

# What this exercise is about

The objective of this lab is to provide step by step instructions for installing and configuring IBM Tivoli Directory Server (LDAP).

List of software required for the student to complete the lab:

- WebSphere<sup>®</sup> Application Server V6.1 Network Deployment Installed
- WebSphere Partner Gateway Server V6.1 Installed
- IBM DB2<sup>®</sup> UDB ESE 8.2 or higher installed
- IBM Directory Server V6.0

# What you should be able to do

At the end of this lab you should be able to:

• Install and Configure Tivoli Directory Server (LDAP)

# **Exercise Instructions**

Some instructions in this lab may be Windows® operating-system specific. If you plan on running the lab on an operating-system other than Windows, you will need to run the appropriate commands, and use appropriate files (.sh vs. .bat) for your operating system. The directory locations are specified in the lab instructions using symbolic references, as follows:

| Reference Variable                          | Windows Location               | Linux® Location                  |
|---------------------------------------------|--------------------------------|----------------------------------|
| <db2_home></db2_home>                       | C:\IBM\SQLLIB                  | /opt/IBM/SQLLIB                  |
| <wpg_home></wpg_home>                       | C:\IBM\WPG61                   | /opt/IBM/WPG61                   |
| <wpg_hub_simple_home></wpg_hub_simple_home> | C:\IBM\WPG61\wpghubsimple      | /opt/IBM/WPG61/wpghubsimple      |
| <wpg_hub_distr_home></wpg_hub_distr_home>   | C:\IBM\WPG61\wpghubappsprofile | /opt/IBM/WPG61/wpghubappsprofile |
| <wpg_appsdb_home></wpg_appsdb_home>         | C:\IBM\WPG61\wpgappsdb         | /opt/IBM/WPG61/wpgappsdb         |
| <wpg_masdb_home></wpg_masdb_home>           | C:\IBM\WPG61\wpgmasdb          | /opt/IBM/WPG61/wpgmasdb          |
| <was_home></was_home>                       | C:\IBM\WAS61                   | /opt/IBM/WAS61                   |
| <ldap_install_images></ldap_install_images> | C:\download\LDAP60\unzip       | /opt/download/LDAP60/unzip       |
| <lab_files></lab_files>                     | C:\WPG61Labfiles               | /tmp/WPG61Labfiles               |
| <temp></temp>                               | C:\temp                        | /tmp                             |

Windows users note: When directory locations are passed as parameters to a Java<sup>™</sup> program such as EJB<sup>™</sup>deploy or wsadmin, it is necessary to replace the backslashes with forward slashes to follow the Java convention.

### Part 1: Install Tivoli Directory Server V6.0

This part of the lab demonstrates how to install and configure Tivoli Directory Server V6.0 on a Windows operating system.

- 1. In order to install and configure IBM Tivoli Directory Server V6.0 an operating system user is required. The following procedure walks you through setting up the user. Although this procedure uses default names, you can substitute your own user and group names. Group and user names cannot exceed eight characters
  - \_\_\_\_a. Log in as the bcguser
  - \_\_\_\_b. Add **bcguser** to **DB2ADMNS** group.
  - \_\_\_\_ c. Navigate to Start → Settings → Control Panel → Administrative Tools → Computer Management
  - \_\_\_\_d. In the left navigation panel of the Computer Management tool, expand the "Local Users and Groups" listed under System Tools
  - \_\_\_\_e. Click on Groups
  - \_\_\_\_f. In the right hand panel. Right click on DB2ADMNS group and select Add to Group
  - \_\_\_\_g. In the next dialog box that opens, click Add
  - \_\_\_h. Enter bcguser and click Ok
  - \_\_\_\_\_i. Click **Ok** on the **DB2ADMNS Properties** dialog box
- 2. The following is the installation file needed to install the IBM Tivoli Directory Server V6.0
  - \_\_\_a. C83X4ML.zip
- 1. Extract the above mentioned file to <LDAP\_INSTALL\_IMAGES>
- 2. Ensure the disk structure contents extracted are as shown in the image below:

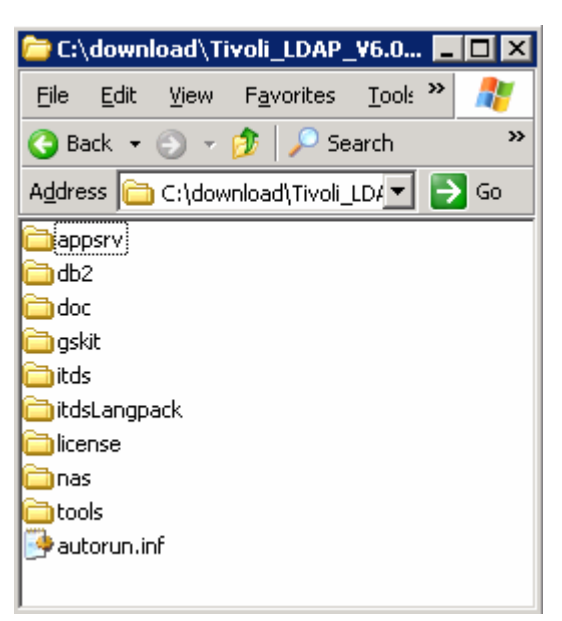

\_\_\_\_3. Navigate to the itds directory and double click over setup.exe to launch the installer. The Tivoli Directory Server installation wizard prompts with the language selection panel

| 🗁 C:\download\Tivoli_LDAP_V6.0 📃 🗖 🖡    | × |  |
|-----------------------------------------|---|--|
| File Edit View Favorites Tools » 🥂      |   |  |
| 🔇 Back 👻 🕥 👻 🦻 🔎 Search                 | » |  |
| Address 🛅 C:\download\Tivoli_LDA 💌 🄁 Go |   |  |
| 🛅 license                               |   |  |
| 🛅 neededFiles                           |   |  |
| 🛅 optionsFiles                          |   |  |
| 🔊 archive. jar                          |   |  |
| 🔄 consoleSetup.exe                      |   |  |
| 🥐 media.inf                             |   |  |
| 🐸 setup.exe                             |   |  |
|                                         |   |  |
|                                         |   |  |

4. Select **English** as language to be used for this installation wizard

| 🕄 IBM Tivoli Directo   | ory Server 💶 🗖 🗙        |
|------------------------|-------------------------|
| Select a language to b | e used for this wizard. |
| English                | V                       |
|                        |                         |
| <u>o</u> k             | Cancel                  |

\_\_\_\_5. Click **OK**. The InstallShield Wizard starts and greets with Welcome page

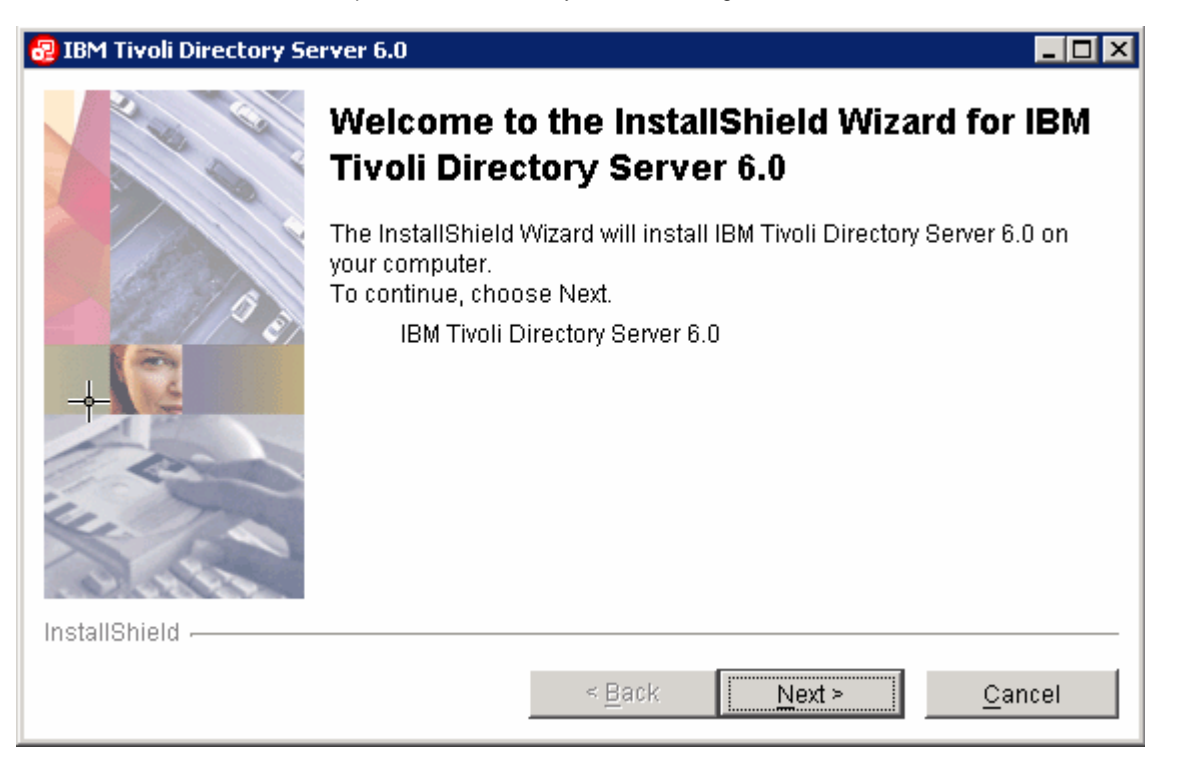

- \_\_\_\_6. Click Next
- 7. In the following panel, read the License Agreement and select the radio button next to "I accept the terms in the license agreement" to continue further

| 🛃 IBM Tivoli Directory Se | erver 6.0                                               |
|---------------------------|---------------------------------------------------------|
|                           | Software License Agreement                              |
|                           | Please read the following license agreement carefully.  |
|                           | International Program License Agreement                 |
|                           | Part 1 - General Terms                                  |
| - 12/1 <sup>0</sup> e     | BY DOWNLOADING, INSTALLING, COPYING, ACCESSING, OR      |
|                           | AGREEMENT. IF YOU ARE ACCEPTING THESE TERMS OF THIS     |
| 14                        | OF ANOTHER PERSON OR A COMPANY OR OTHER LEGAL ENTITY,   |
| For                       | AUTHORITY TO BIND THAT PERSON, COMPANY, OR LEGAL ENTITY |
|                           | TO THESE TERMS. IF YOU DO NOT AGREE TO THESE TERMS,     |
|                           | - DO NOT DOWNLOAD, INSTALL, COPY, ACCESS, OR USE THE    |
| 1988                      | PROGRAM; AND                                            |
|                           |                                                         |
|                           | O I do not accept the terms in the license agreement    |
| InstallShield             |                                                         |
|                           | < <u>B</u> ack <u>N</u> ext > <u>C</u> ancel            |

- \_\_\_\_8. Click Next
- 9. In the following panel, the InstallShield Wizard lists the available applications related to Tivoli Directory Server setup. Review the listed applications carefully

**Note:** DB2 is part of the Tivoli Directory Server installation package. Pre-existing DB2 install supported by Tivoli Directory Server V6.0 can also be used.

| 😼 IBM Tivoli Directory Serv | ver 6.0                                                         |                |
|-----------------------------|-----------------------------------------------------------------|----------------|
| 16                          | The following applications have been identified on your system. |                |
|                             | DB2 8.1.13                                                      | <u> </u>       |
| InstallShield               |                                                                 |                |
|                             | < <u>B</u> ack <u>Next</u> >                                    | <u>C</u> ancel |

#### \_\_\_\_ 10. Click Next

\_\_\_\_ 11. In the following panel, click the **Browse** button for the Directory field and change the default target install directory to **C:\IBM\LDAP60** 

| 🛃 IBM Tivoli Directory Se | erver 6.0                                                                                                    |
|---------------------------|----------------------------------------------------------------------------------------------------|
| 2 10 100                  | Click Next to install "IBM Tivoli Directory Server 6.0" to this directory, or click Browse to install to a different directory. |
|                           | Directory:                                                                                                    |
|                           | C:\IBM\LDAP60                                                                                                    |
| 0 8                       | Browse                                                                                                    |
| InstallShield             |                                                                                                    |
|                           | < <u>B</u> ack <u>N</u> ext > <u>C</u> ancel                                                                                    |

#### \_\_\_\_ 12. Click Next

\_\_\_\_13. In the following panel, ensure that all the features listed are selected except DB2 V8.2

| 🔁 IBM Tivoli Directory Ser | ver 6.0                                                      | _ 🗆 ×    |
|----------------------------|--------------------------------------------------------------|----------|
| 200                        | Select the features to install:                              | <b></b>  |
|                            | Client SDK 6.0                                               |          |
|                            | 🗹 Java Client 6.0                                            |          |
|                            | 🔽 Web Administration Tool 6.0                                |          |
| 1.2 / 1 <sup>0</sup> 2     | ✓ Proxy Server 6.0                                           |          |
| 0                          | 🔽 Server 6.0 (Full Server Package)                           |          |
|                            | 🔽 embedded version of WebSphere Application Server - Express |          |
| Ter                        | 🗖 DB2 V8.2                                                   |          |
| 4. 7                       | GSKit                                                        |          |
| DOUDER .                   | Space required for C:\: 332 MB Available: 32566 MB           | <b>•</b> |
| InstallShield              |                                                              |          |
|                            | < <u>B</u> ack <u>N</u> ext > <u>C</u> a                     | ncel     |

**Note:** As DB2 is already installed and was detected by the Installation Wizard earlier, the check box next to DB2 V8.2 is not selected by default. Do not reselect as it already exist on this system.

| 14. Click <b>Next</b> | 1 | 4. | Clic | k N | lext |  |
|-----------------------|---|----|------|-----|------|--|
|-----------------------|---|----|------|-----|------|--|

#### \_\_\_\_\_ 15. In the following panel, review the installation summary

| 😼 IBM Tivoli Directory Serv | rer 6.0                                                                                                    | _ 🗆 × |
|-----------------------------|----------------------------------------------------------------------------------------------------|-------|
| 2.0                         | Installation has enough information to start copying files. Please review<br>the settings below and if you wish to change any setting, click Back. If<br>you are satisfied with the settings, click Next to begin copying files. |       |
|                             | IBM Tivoli Directory Server 6.0 will be installed to the following directory:<br>C:\IBM\LDAP60<br>The following features will be installed:<br>Client SDK<br>Java Client<br>Web Administration Tool<br>Proxy Server<br>Server    |       |
| InstallShield               |                                                                                                    |       |
|                             | < <u>B</u> ack <u>Next &gt;</u> <u>C</u> an                                                                                                    | icel  |

\_\_\_\_\_16. Click **Next.** All the features selected for installation are installed in sequence.

| 😼 IBM Tivoli Directory Se | rver 6.0                                                              |                   |        |                |
|---------------------------|-----------------------------------------------------------------------|-------------------|--------|----------------|
|                           |                                                                       | Java<br>COMPATIBL | E      |                |
| ( the )                   | Installing IBM Tivoli Directory Serv<br>C:\IBM\LDAP60\lib\msvcp60.dll | ver 6.0. Please w | /ait   | 201-           |
| 1 / · · ·                 |                                                                       | 27%               |        |                |
| InstallShield             |                                                                       |                   |        |                |
|                           |                                                                       | < <u>B</u> ack    | Mext > | <u>C</u> ancel |

\_\_ 17. Once the installation is complete and successful, the Tivoli Directory Server Instance Administration Tool is started

| 🛃 IBM Tivoli Directory S | erver 6.0                                                                                                    |
|--------------------------|----------------------------------------------------------------------------------------------------|
|                          | Installation is now complete.                                                                                                    |
|                          | A configuration tool has been launched. To use IBM Tivoli Directory Server, you<br>must configure a directory server instance* whose name matches a user name on<br>the system. In addition, you must configure an administrator distinguished name<br>and password for that directory server instance. If you plan to create a directory<br>server instance rather than a proxy server instance, you must also configure<br>a database**. It is recommended that you perform this minimal configuration now. |
|                          | *Note: Be sure you have already defined a system user ID for the owner of the<br>directory server instance.<br>**Note: Be sure you have already defined a second system user ID for the owner of<br>the database if you plan to have a database owner that is separate from the<br>directory server instance owner.                                                                                                    |
|                          | The InstallShield Wizard has successfully installed IBM Tivoli Directory Server 📑                                                                                                    |
| InstallShield            |                                                                                                    |
|                          | ≺ <u>B</u> ack <u>N</u> ext > <u>Finish</u>                                                                                                    |

18. Click **Finish** when the installation is complete to close the Installation Wizard. The LDAP server installation is complete

# Part 2: Create LDAP Server instance

**Note:** As stated above, once the installation is complete, the IBM Tivoli Directory Server Instance Administration Tool is started immediately prompting to do the necessary configuration. This tool can be also started form the Start menu as shown below:

Programs  $\rightarrow$  Tivoli Directory Server V6.0  $\rightarrow$  Instance Administration Tool

| Instance | Туре | Version | Description | Create               |
|----------|------|---------|-------------|----------------------|
|          |      |         |             | Edit TCP/IP settings |
|          |      |         |             | Delete               |
|          |      |         |             | ⊻iew                 |
|          |      |         |             |                      |
|          |      |         |             |                      |
|          |      |         |             |                      |

- In the IBM Tivoli Directory Server Instance Administration Tool panel, click the Create button. The Create new directory service instance dialog opens
- 2. In the Create or migrate screen, ensure the radio button next to "Create a new directory server instance" is selected (default)

| 💋 Create new direc         | tory server instance                | _ 🗆 🗙  |
|----------------------------|-------------------------------------|--------|
| Create or migrate          |                                     |        |
| Create a new d             | lirectory server instance           |        |
| ◯ <u>M</u> igrate from a p | pre-6.0 version of directory server |        |
| F Enter path of the k      | packed up files                     |        |
|                            | Browse                              |        |
|                            |                                     |        |
|                            |                                     |        |
| Help 2                     | < Back Navt > Finish                | Cancal |
|                            | - Edder Idext's Funder              | Cancel |

- \_\_\_\_ 3. Click Next
- 4. In the following **Instance Details** screen, provide the following **Instance details**:

- \_\_\_\_b. User name : bcguser
- \_\_\_ c. Install location : C
- \_\_\_\_ d. Encryption seed string : directoryserverinstance

*Note:* The encryption string must use ISO-8859-1 ASCII and have between 12 and 1016 characters.

\_\_\_\_e. Instance description : LDAP Server V6 (or provide your own description)

| 👉 Create new directory server instance                                                                | _ 🗆 🗙  |
|----------------------------------------------------------------------------------------------------|--------|
| Instance details<br>The directory server instance will be created in an existing system user account. |        |
| User name<br>bcguser                                                                                  |        |
| Install location (at least 30 MB free)                                                                |        |
| Encryption seed string                                                                                |        |
| Instance description                                                                                  |        |
| LDAP Server V6                                                                                        |        |
| Help ? < Back Next > Finish                                                                           | Cancel |

- \_\_\_\_5. Click Next
- 6. In the following **DB2 instance details** screen, select **bcguser** for "**DB2 instance name**" from the drop down list

| 🖌 Create new directory server instance                                                                                                    | _ 🗆 🗙  |
|----------------------------------------------------------------------------------------------------|--------|
| DB2 instance details<br>Enter the details of the DB2 instance to be associated with the new directory<br>server instance. You may select an existing DB2 instance or enter a new DB2<br>instance name.                 |        |
| DB2 instance name<br>boguser                                                                                                    |        |
| <ol> <li>You cannot select a DB2 instance which is already associated<br/>with another directory server instance.</li> <li>The new DB2 instance name should be same as an existing<br/>system user account.</li> </ol> |        |
| Help ? < Back Next > Finish                                                                                                    | Cancel |

- \_\_\_\_7. Click Next
- 8. Accept the defaults on the following TCP/IP settings for multihomed hosts screen

| 👉 Create new directory server instance  |                        |                |        |        |  |
|-----------------------------------------|------------------------|----------------|--------|--------|--|
| TCP / IP settings for multihomed hosts  |                        |                |        |        |  |
| 🔽 Listen on all configured IP addresses |                        |                |        |        |  |
| Select the specific IP a                | addresses to listen on |                |        |        |  |
| 9.3.75.97                               |                        |                |        |        |  |
|                                         |                        |                |        |        |  |
|                                         |                        |                |        |        |  |
| Help ?                                  | < <u>B</u> ack         | <u>N</u> ext > | Einish | Cancel |  |
|                                         |                        |                |        | _      |  |

- 9. Click Next
- 10. In the following **TCP/IP port settings** screen, accept the default port settings, but ensure the port settings being used here are not used by another process on the system

| 👉 Create new directory server instance | _ 🗆 🗙    |
|----------------------------------------|----------|
| TCP / IP port settings                 | <u> </u> |
| Enter port details                     |          |
| Server port number                     |          |
| 389                                    |          |
| Server secure port number              |          |
| 636                                    |          |
| Admin daemon port number               |          |
| 3538                                   |          |
| Admin daemon secure port number        |          |
| 3539                                   |          |
|                                        |          |
| Help ? < Back Next > Finish            | Cancel   |

11. In the following Optional steps screen, ensure the check boxes next to "Configure admin DN and password" and "Configure database" are selected

| 👉 Create new directory server instance                                                                                                    |          |
|----------------------------------------------------------------------------------------------------|----------|
| Optional steps                                                                                                    | <u> </u> |
| You can choose to configure admin DN / password and database now,<br>or configure them later using the idsxcfg tool. Uncheck the steps you<br>do not wish to carry out now. |          |
| Steps                                                                                                    |          |
| Configure admin DN and password                                                                                                    |          |
| Configure database                                                                                                    |          |
| Help ? < Back Next > Finish                                                                                                    | Cancel   |

- \_\_\_\_ 12. Click Next
- \_\_\_\_\_ 13. In the following **Configure administrator DN and password** screen, enter the following information:
  - \_\_\_\_f. Administrator DN : cn=root
  - \_\_\_\_g. Administrator password : Idapadmin
  - \_\_\_\_h. Confirm password : Idapadmin

| 若 Create new directory server instance  | _ 🗆 🗙    |
|-----------------------------------------|----------|
| Configure administrator DN and password | <u> </u> |
| Administrator DN                        |          |
| cn=root                                 |          |
| Administrator password                  |          |
| Confirm account                         |          |
|                                         |          |
| Help ? < Back Next > Finish             | Cancel   |

- \_\_\_\_ 14. Click Next
- \_\_\_\_\_ 15. In the following **Configure database** screen, enter the following information:
  - \_\_\_\_i. Database user name : bcguser
  - \_\_\_\_j. Password : bcg1user
  - \_\_\_\_k. Database name : LDAPDB

| 🗲 Create new directory s      | erver instance | 2      |        |          |
|-------------------------------|----------------|--------|--------|----------|
| Configure database            |                |        |        | <u> </u> |
| Database user name<br>bcguser |                |        |        |          |
| Password                      |                |        |        |          |
| Database name<br>LDAPDB       |                |        |        | -        |
| Help ?                        | < <u>B</u> ack | Next > | Finish | Cancel   |

- \_\_\_\_\_16. Click Next
- 17. In the following **Database options** screen, select the "**Database install location**" as "**C**" and ensure the radio button next to "**Create a universal DB2 database**" is selected

| 🤣 Create new directory server instance                                                                                      | _ 🗆 🗙  |
|----------------------------------------------------------------------------------------------------|--------|
| Database options                                                                                                    | -      |
| Database install location (at least 80 MB free)                                                                             |        |
| c 💌                                                                                                    |        |
| Character-set option                                                                                                    |        |
| Create a universal DB2 database (UTF-8 / UCS-2)                                                                             |        |
| C Create a local codepage DB2 database                                                                                      |        |
|                                                                                                    |        |
| <b>Note :</b> Create a universal DB2 database if you anticipate storing data<br>from multiple character sets (recommended). | -<br>- |
| Help ? < Back Next > Finish                                                                                                 | Cancel |

#### \_\_\_\_\_ 18. Click Next

\_\_\_\_\_ 19. Double check the settings in the following Verify settings screen

| 🚰 Create new directory serve                                                                                                    | r instance              |                |        |        |  |
|----------------------------------------------------------------------------------------------------|-------------------------|----------------|--------|--------|--|
| Verify settings<br>Verify that the settings below are<br>Click Finish to begin the instance                                                                                                    | e correct.<br>creation. |                |        |        |  |
| A new directory server instance 'bcguser' will be created.<br>The directory server instance will be created at: 'C'.<br>The directory server instance will be configured for IP 'All'.<br>The directory server instance's port will be set to '389'.<br>The directory server instance's secure port will be set to '636'.<br>The directory server instance's Admin Daemon port will be set to '3538'.<br>The directory server instance's Admin Daemon secure port will be set to '3538'.<br>The directory server instance's Admin Daemon secure port will be set to '3538'.<br>Database instance 'bcguser' will be configured.<br>The directory server instance admin DN will be set to 'cn=root'.<br>The database 'LDAPDB' will be configured.<br>The database will be created at: 'C'.<br>Database will be UTF-8. |                         |                |        |        |  |
| Help ?                                                                                                    | < <u>B</u> ack          | <u>N</u> ext ≻ | Finish | Cancel |  |

- \_\_\_\_ 20. Click Finish
- \_\_\_\_\_ 21. Once the instance creation is successful, click **OK** over the task completed information dialog
- \_\_\_\_\_ 22. Click the Close button to exit the Create new directory service instance dialog
- 23. Finally click the **Close** button to exit the **IBM Tivoli Directory Server Instance Administration Tool** panel.

| 💋 IBM Tivoli Di      |                 |                  |                |   |                      |
|----------------------|-----------------|------------------|----------------|---|----------------------|
| List of directory se | erver instances | installed on the | e machine      |   |                      |
| Instance             | Туре            | Version          | Description    |   | Create               |
| boguser              |                 | 6.0              | LDAP Server V6 |   | -                    |
|                      |                 |                  |                |   | Edit TCP/IP settings |
|                      |                 |                  |                |   | Delete               |
|                      |                 |                  |                |   | <u>∨</u> iew         |
| •                    |                 |                  |                | F |                      |
|                      |                 |                  |                |   | se H <u>e</u> lp ?   |

- \_\_\_\_\_ 24. Click '**Yes**' over the confirmation dialog.
- \_\_\_\_\_ 25. The LDAP instance creation is complete

# What you did in this exercise

In the lab exercise, you have installed the LDAP server and created an instance.

#### Trademarks, Copyrights, and Disclaimers

The following terms are trademarks or registered trademarks of International Business Machines Corporation in the United States, other countries, or both:

| IBM             | CICS                   | IMS      | MQSeries | Tivoli    |
|-----------------|------------------------|----------|----------|-----------|
| IBM(logo)       | Cloudscape             | Informix | OS/390   | WebSphere |
| e(logo)business | DB2                    | iSeries  | OS/400   | xSeries   |
| AIX             | DB2 Universal Database | Lotus    | pSeries  | zSeries   |

Java and all Java-based trademarks are trademarks of Sun Microsystems, Inc. in the United States, other countries, or both.

Microsoft, Windows, Windows NT, and the Windows logo are registered trademarks of Microsoft Corporation in the United States, other countries, or both.

Intel, ActionMedia, LANDesk, MMX, Pentium and ProShare are trademarks of Intel Corporation in the United States, other countries, or both.

Other company, product and service names may be trademarks or service marks of others.

Product data has been reviewed for accuracy as of the date of initial publication. Product data is subject to change without notice. This document could include technical inaccuracies or typographical errors. IBM may make improvements and/or changes in the product(s) and/or program(s) described herein at any time without notice. Any statements regarding IBM's future direction and intent are subject to change or withdrawal without notice, and represent goals and objectives only. References in this document to IBM products, programs, or services does not imply that IBM intends to make such products, programs or services available in all countries in which IBM operates or does business. Any reference to an IBM Program Product in this document is not intended to state or imply that only that program product may be used. Any functionally equivalent program, that does not infringe IBM's intellectual property rights, may be used instead.

Information is provided "AS IS" without warranty of any kind. THE INFORMATION PROVIDED IN THIS DOCUMENT IS DISTRIBUTED "AS IS" WITHOUT ANY WARRANTY, EITHER EXPRESS OR IMPLIED. IBM EXPRESSLY DISCLAIMS ANY WARRANTIES OF MERCHANTABILITY, FITNESS FOR A PARTICULAR PURPOSE OR NONINFRINGEMENT. IBM shall have no responsibility to update this information. IBM products are warranted, if at all, according to the terms and conditions of the agreements (e.g., IBM Customer Agreement, Statement of Limited Warranty, International Program License Agreement, etc.) under which they are provided. Information concerning non-IBM products was obtained from the suppliers of those products, their published announcements or other publicly available sources. IBM has not tested those products in connection with this publication and cannot confirm the accuracy of performance, compatibility or any other claims related to non-IBM products. IBM makes no representations or warranties, express or implied, regarding non-IBM products and services.

The provision of the information contained herein is not intended to, and does not, grant any right or license under any IBM patents or copyrights. Inquiries regarding patent or copyright licenses should be made, in writing, to:

IBM Director of Licensing

**IBM** Corporation

North Castle Drive

Armonk, NY 10504-1785

U.S.A.

Performance is based on measurements and projections using standard IBM benchmarks in a controlled environment. All customer examples described are presented as illustrations of how those customers have used IBM products and the results they may have achieved. The actual throughput or performance that any user will experience will vary depending upon considerations such as the amount of multiprogramming in the user's job stream, the I/O configuration, the storage configuration, and the workload processed. Therefore, no assurance can be given that an individual user will achieve throughput or performance improvements equivalent to the ratios stated here.

(C) Copyright International Business Machines Corporation 2007. All rights reserved.

Note to U.S. Government Users - Documentation related to restricted rights-Use, duplication or disclosure is subject to restrictions set forth in GSA ADP Schedule Contract and IBM Corp.

2007 May, 17